# 全日保証 e ラーニング研修システム

# 会員向け操作マニュアル

(eラーニング法定研修用)

公益社団法人 不動産保証協会

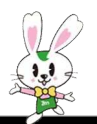

# 全日保証eラーニング研修システム 会員向け 操作マニュアル

# 【目次】

| はじめに                   | i  |
|------------------------|----|
| 1. 「 e ラーニング法定研修」受講の流れ | 1  |
| 2. e ラーニング受講           | 2  |
| 2 – 1.ログイン(初期設定)       | 2  |
| 2-2. 研修の受講             | 5  |
| 2-2-1. 受講開始            | 5  |
| 2-2-2. 動画受講画面の操作       | 6  |
| 2-2-3. テキスト受講画面の操作1    | 7  |
| 2-2-4. テキスト受講画面の操作2    | 9  |
| 2-2-5. 効果測定の受講         | 10 |
| 2-2-6. 受講完了申請・アンケート    | 14 |

#### はじめに

#### e ラーニングによる法定研修の受講について

当協会が実施する「法定研修」は、宅地建物取引業法第64の3第1項第2号及び第64の6並び に当協会の定款第4条第1項第2号に基づき行うものです。

この研修により、代表者及び宅地建物取引士をはじめとして、会員企業の宅地建物取引業務に 携わる全ての従事者の知識向上を図り、もって取引事故を未然に防止し、消費者の利益を保護 するとともに、宅地建物取引業の適正な運営と取引の公正を確保することを目的としています。

不動産に関する紛争の多くは、契約締結時や紛争発生時に適切な対応をしておけば、問題 そのものを回避できるか、あるいは紛争の拡大を防ぐことができます。また、不動産と各種 の税制度は常に密接な関係を有しており、顧客の関心も非常に高いものがあります。 是非、本eラーニングを受講することで、皆様の日常業務にお役立てください。

#### 受講についての注意事項

#### [1] 研修テキストについて

本講義は講義内容に即したテキストを用意しています。

「テキスト」からPDFファイルをダウンロードしてご覧ください。

#### [2] 受講済みの要件について

本研修を受講された方は、当年度1回分の法定研修について受講済みとなります。 受講済みとなるのは、次の要件を満たした場合です。

①全ての講義の動画を視聴すること。

②各講義に対する「効果測定」において50%以上正解すること。

※効果測定は当該講義の全編を視聴した後でなければ進むことができません。

※万一、1回目で50%以上の正解に達しなかった場合でも、繰返し解答することができます。

③所属する各地方本部が指定する期間内に①・②を完了すること。

#### [3] ユーザ I Dについて

ラビーネットのID・パスワードにて受講することが可能です。また「eラーニング 全日ステップアップトレーニング」にて従事者用のアカウントを設定された場合は「e ラーニング法定研修」においても共通で利用することができます。

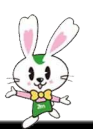

# 1. 「eラーニング法定研修」受講の流れ

(1) ラビーネットにログイン

通常利用しているアカウント(=ID・パスワード)でログインしてください。
 アカウントがご不明の場合は、所属地方本部又はサブセンターまでお問い合わせください。
 ※問い合わせ先は所属本部によって異なります。以下のURL(QRコード)より
 ご参照ください。

https://entry.rabbynet.zennichi.or.ip/help/password.html

- (2) トップページの「全日保証 e ラーニング研修システム」のボタンを押す 【マニュアル 1ページ参照】
- (3)研修システムトップページの「eラーニング管理」ボタンを押す 【マニュアル 2ページ参照】
- (4) 会員管理情報入力(初回のみ)【マニュアル 3ページ参照】
- (5) 画面上部の「研修受講はこちら」ボタンを押す 【マニュアル 4ページ参照】
- (6) 「法定研修2019」の入口より講義メニューに入る
  - ① 「はじめに」を一読 → 講義別にテキストをダウンロード(プリントアウト推奨)
  - ② 第1部・第2部とも、講義別に各章の講義動画を全て視聴する
  - ③ 講義別に「効果測定」の設問に解答し5割以上(2/4問以上)を正解する
  - ④ 「受講完了申請・アンケート」より必要事項を入力する

【マニュアル 5ページ以降参照】

(7)受講完了

# 2. eラーニング受講

ここでは、全日保証 e ラーニング研修システムで、研修を受講する際の操作手順を説明 します。

# 2-1. ログイン (初期設定)

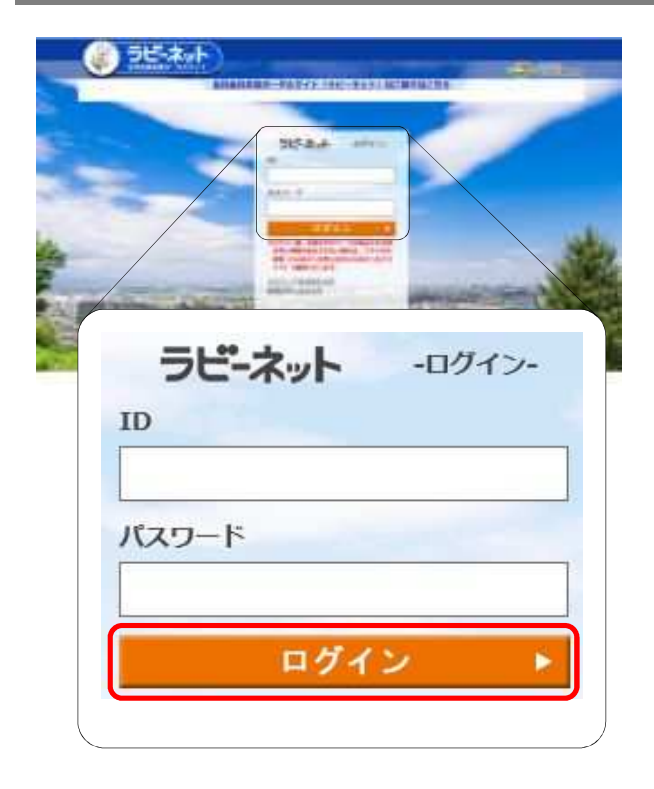

ラビーネットにログインします。 URLにアクセスしてください。 画面が表示されたら、「ラビーネットID」 と「パスワード」を入力して

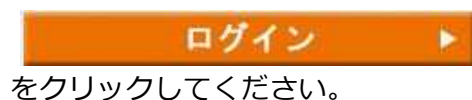

#### URL

https://portal.rabbynet.zennichi.or.jp/

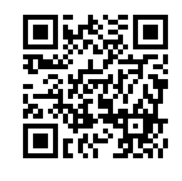

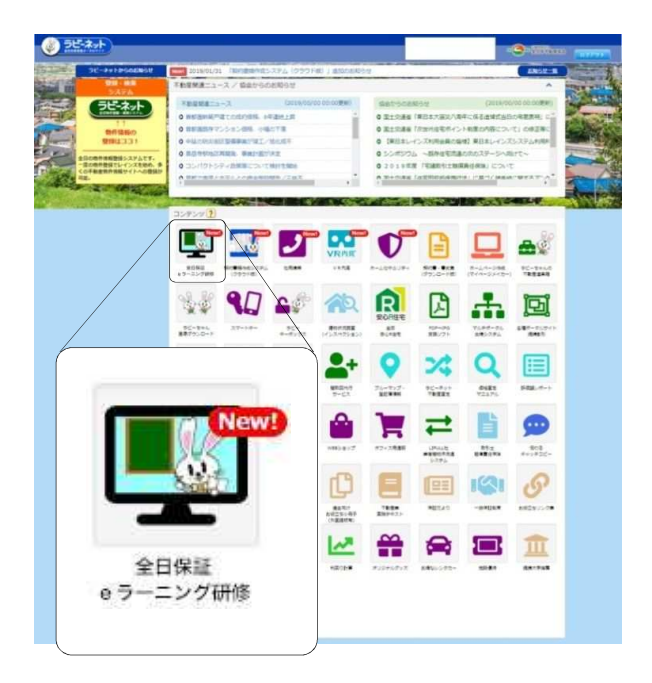

ラビーネットのトップ画面が表示されます。 「全日保証 e ラーニング研修」をクリック してください。

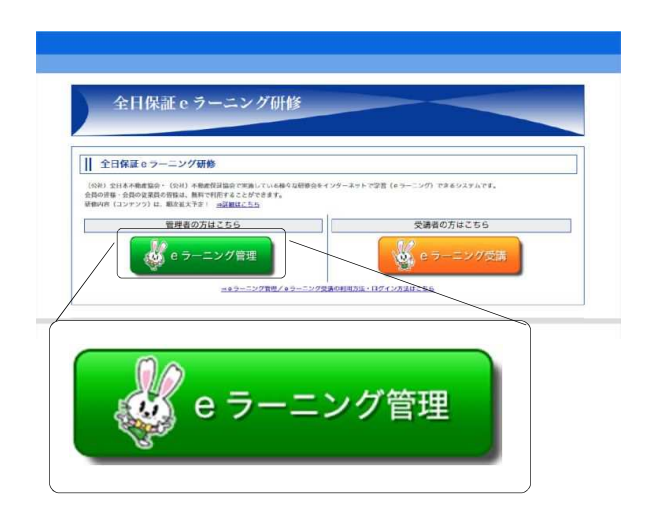

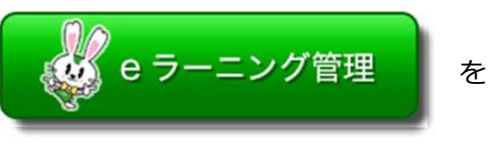

クリックしてください。

| 全日保証 e ラーニン   | グ研修システム                                          | 3+<br>0779+  |                    |
|---------------|--------------------------------------------------|--------------|--------------------|
| 会員管理者情報の入力    |                                                  | 【本語】 総本副 9 7 | 初回のみ「今日管理者情報」の入力画面 |
| 項目を全更後に「確認」の  | ゆうをクリックしてください。                                   | ~            |                    |
| ユーザ講和         |                                                  |              |                    |
| (長著名          | [本語] 総本部97                                       |              | 表示されますので、必要事項を人力して |
| トールアドレス (公園)  |                                                  |              |                    |
| ERI (JEG) ISE | ●男〇女                                             |              | 「確認」ボタンをクリックしてください |
| 6線土資格(み)      | ●あり ○なし                                          |              |                    |
| E年月(20頃)      | т <u></u> А                                      |              |                    |
|               |                                                  |              |                    |
| 合實情輕          |                                                  |              |                    |
| 22-79 MD      | 0071000659                                       |              |                    |
| -J-P          |                                                  |              |                    |
|               | □SCH55000 □SCH55000 □SCH66455 □SCH66455          |              |                    |
| 27388 (81)    | □ ● 単規用度件介 □ ○ □ □ □ □ □ □ □ □ □ □ □ □ □ □ □ □ □ |              |                    |
| 经备行           | 102-0094                                         |              |                    |
| 断(市区町村名)(参加)  |                                                  |              |                    |
| 送番号           | 03-3263-7030                                     |              |                    |
| 近番号           | 125-99-9999999                                   |              |                    |
|               | 確認                                               | 設)           | E                  |
| TCA           | ◎ 実際 (必須/                                        | □ 居住用員       | 度官坦                |
|               | □ リフォーム等                                         | ✓ その他        | ~                  |
| 郵便番           | 号 102-0093                                       | <u> </u>     | 入力した情報に誤りがたけれげ     |
| 住所(市          | 区町村名) (必須) 東京都                                   |              |                    |
| 電話番           | 号 03-3263-4484                                   |              | 「設た」ハタンをクリックして     |
| 免許番           | 号 125-99-9999999                                 |              | くたさい。              |
| 設定            | 再編集                                              |              |                    |

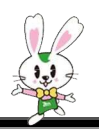

# 2-2. 研修の受講

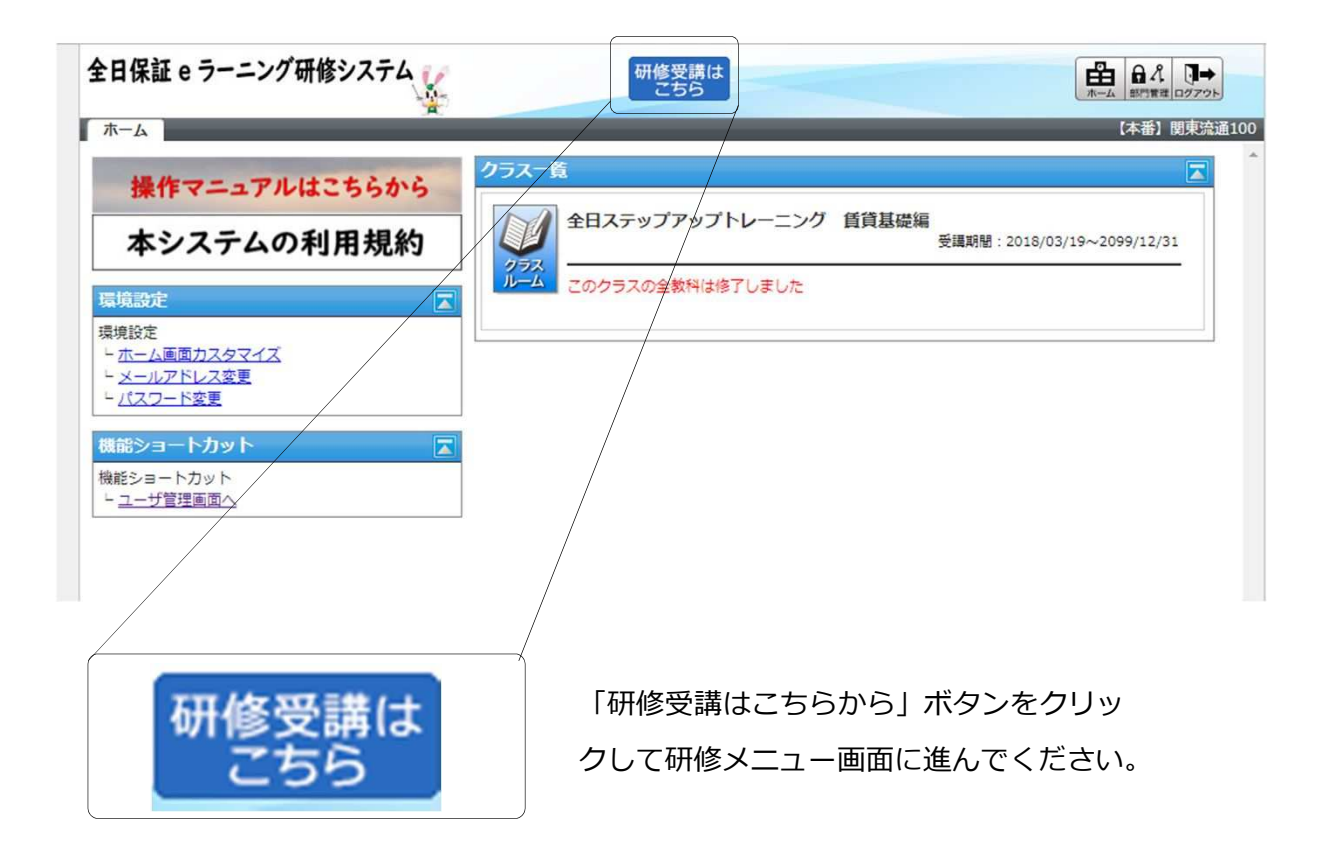

<研修メニュー画面>

| 全日保証 e ラーニング研修システム                           |                    |          | ▲ 総本部 保証(全権) ● ログア                                                                                                    |
|----------------------------------------------|--------------------|----------|----------------------------------------------------------------------------------------------------|
|                                              |                    |          | インフォメーション     ・     ・     ・     ・     ・     ・     ・     ・     ・     ・     ・     ・     ・     ・     ・     ・     ・     ・     ・     ・     ・     ・     ・     ・     ・     ・     ・     ・     ・     ・     ・     ・     ・     ・     ・     ・     ・     ・     ・     ・     ・     ・     ・     ・     ・     ・     ・     ・     ・     ・     ・     ・     ・     ・     ・     ・     ・     ・     ・     ・     ・     ・     ・     ・     ・     ・     ・     ・     ・     ・     ・     ・     ・     ・     ・     ・     ・     ・     ・     ・     ・     ・     ・     ・     ・     ・     ・     ・     ・     ・     ・     ・     ・     ・     ・     ・     ・     ・     ・     ・     ・     ・     ・     ・      ・      ・      ・      ・      ・      ・      ・      ・      ・      ・      ・      ・      ・      ・      ・      ・      ・      ・      ・      ・      ・      ・      ・      ・      ・      ・      ・      ・      ・      ・      ・      ・      ・      ・      ・      ・      ・      ・      ・      ・      ・      ・      ・      ・      ・      ・      ・      ・      ・      ・      ・      ・      ・      ・      ・      ・      ・      ・      ・      ・      ・      ・      ・      ・      ・      ・      ・      ・      ・      ・      ・      ・      ・      ・      ・      ・      ・      ・      ・      ・      ・      ・      ・      ・      ・      ・      ・      ・      ・      ・      ・      ・      ・      ・      ・      ・      ・      ・      ・      ・      ・      ・      ・      ・      ・      ・      ・      ・      ・      ・      ・      ・      ・      ・      ・      ・      ・      ・      ・      ・      ・      ・      ・      ・      ・      ・      ・      ・      ・      ・      ・      ・      ・      ・      ・      ・      ・      ・      ・      ・      ・      ・      ・      ・      ・      ・      ・      ・      ・      ・      ・      ・     ・      ・     ・      ・      ・      ・      ・      ・      ・      ・      ・      ・      ・      ・      ・       ・      ・      ・      ・      ・     ・      ・      ・      ・      ・      ・      ・     ・     ・     ・     ・     ・     ・     ・     ・     ・     ・     ・     ・     ・     ・     ・     ・     ・     ・     ・     ・     ・     ・     ・     ・     ・ |
| E C                                          | 法 定 研 修<br>2 0   9 |          | 操作マニュアルはこちらから                                                                                                    |
| 全日ステップアップトレーニ                                | 法定研修 2019          |          | 本システムの利用規約<br>登環境設定 >                                                                                                    |
| <u> 一 員員基定編</u><br>曲 2018/03/19 ~ 2099/12/31 |                    |          |                                                                                                    |
|                                              |                    | <b>,</b> |                                                                                                    |

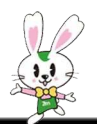

### 2-2. 研修の受講

ここでは、研修を受講する手順と、受講画面の操作手順について説明します。

## 2-2-1. 受講開始

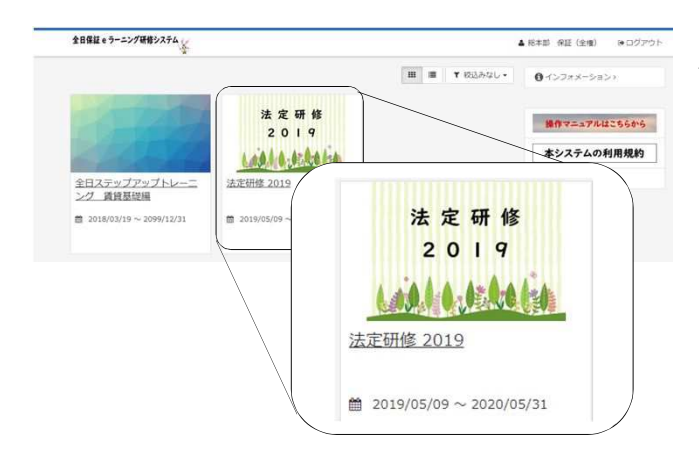

ホーム画面には、受講できるクラスの一覧 が表示されます。 受講したいクラスをクリックしてください。

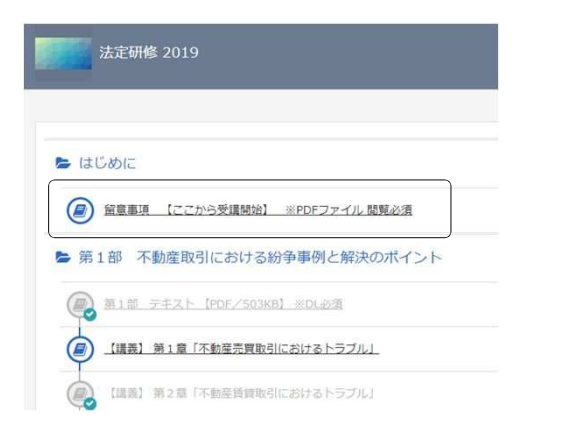

目次画面が表示されます。
受講できる単元が章ごとに表示されています。
受講したい単元名をクリックしてください。
通常は第一章の最初の単元から順に受講してください。

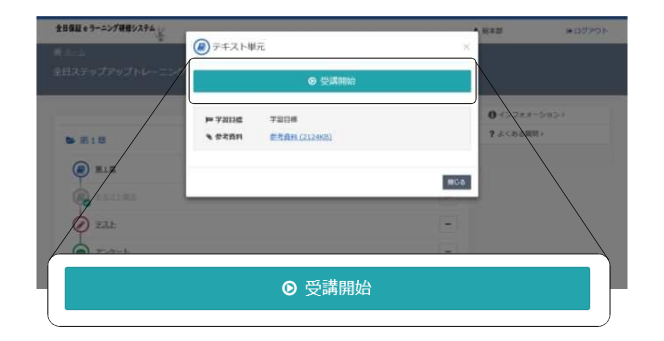

受講開始画面が表示されます。

● 受講開始

をクリックして受講を開始してください。

### 2-2-2. 動画受講画面の操作

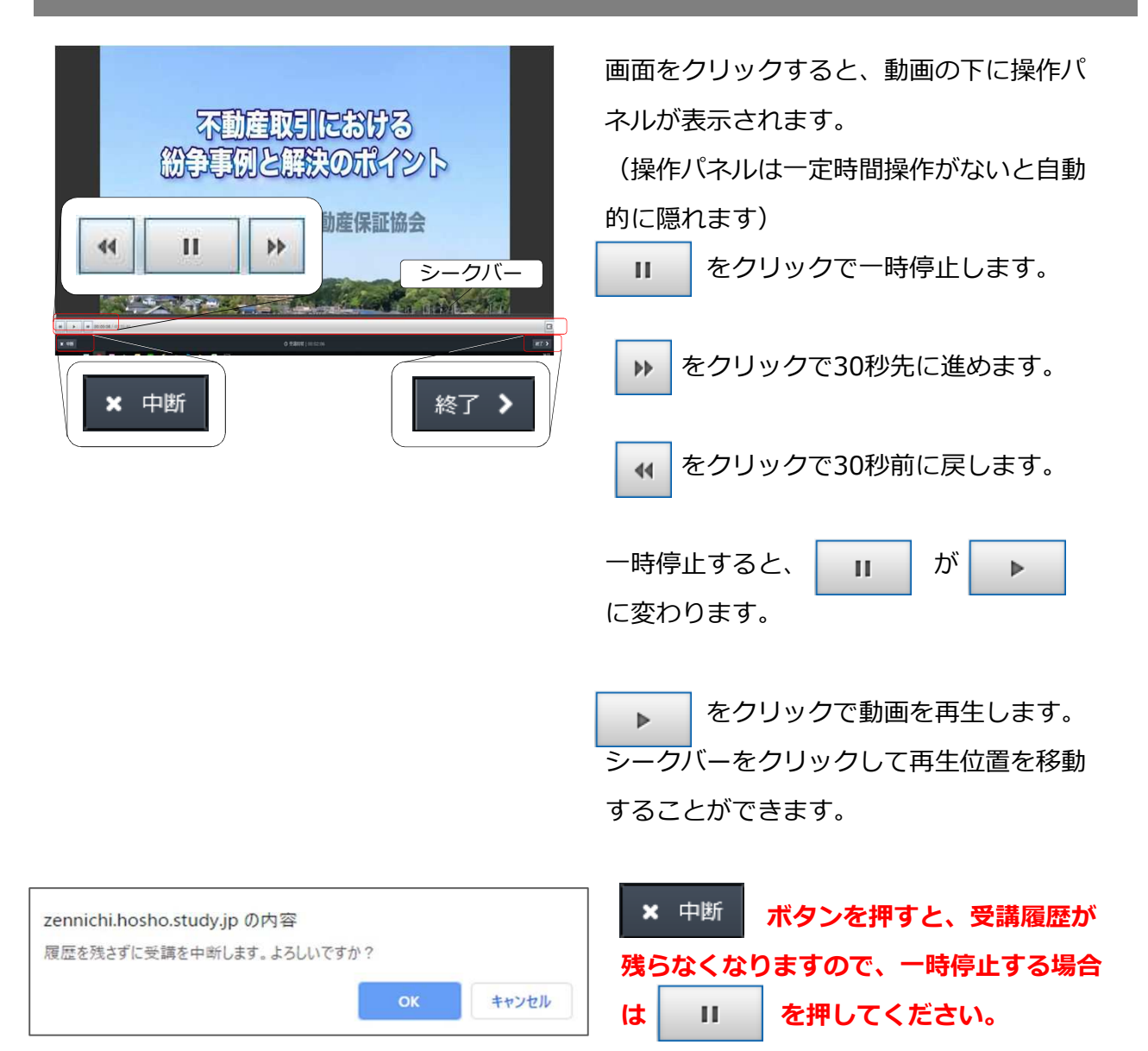

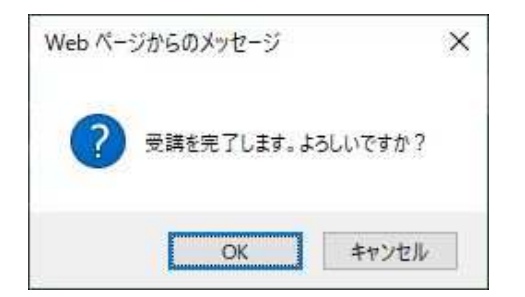

最後まで視聴を終えましたら をクリックしてください。確認ダイアログ が表示されますので、「OK」をクリック してください。これにより次の動画又は効 果測定に進むことができるようになります。

-6-

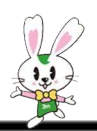

# 

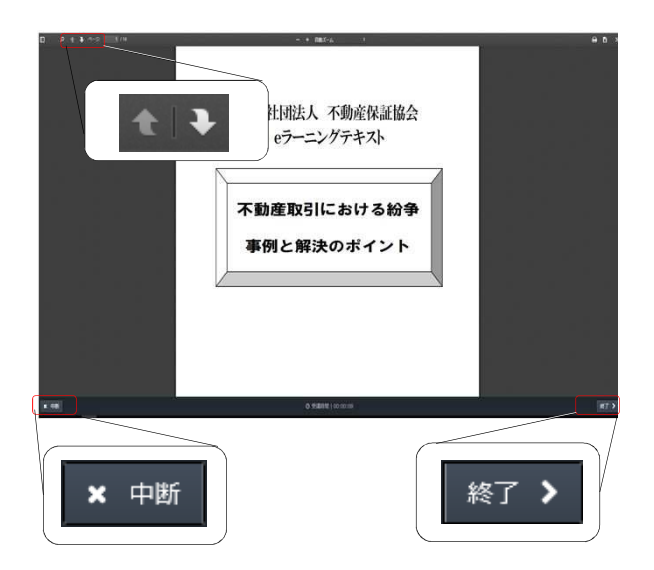

をクリックで次のページに進みます。
 をクリックで前のページに戻ります。

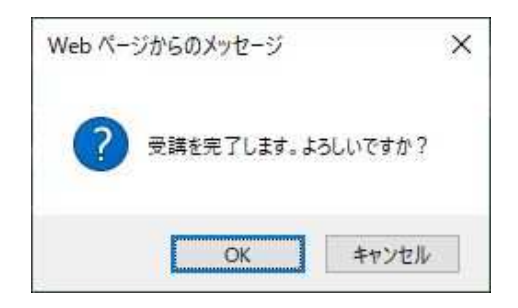

操作を終了するには 終了 > をクリッ クしてください。確認ダイアログが表示さ れますので、「OK」をクリックしてくだ さい。これにより講義動画に進むことがで きるようになります。

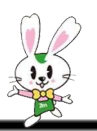

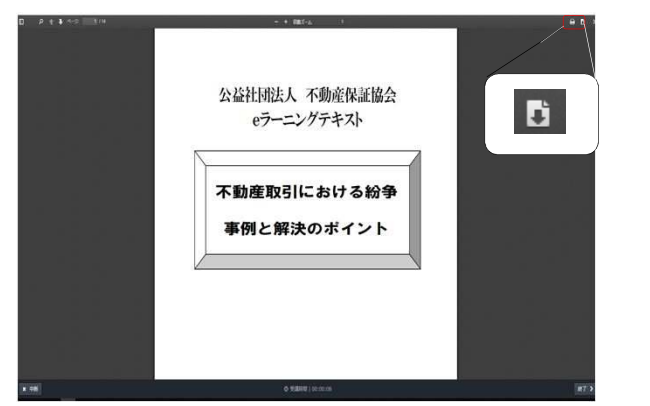

PDFのテキストは、ダウンロードすること ができます。 画面右上の **し** をクリックしてください。

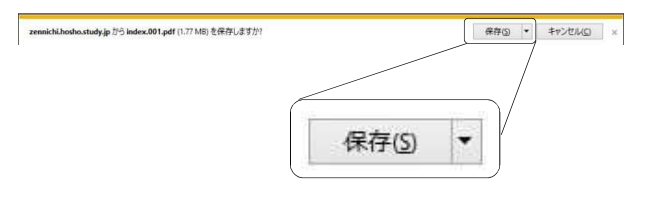

画面下にダイアログが表示されます。
 保存(5) ▼ をクリックしてファイルを
 保存してください。

## 2-2-4. テキスト受講画面の操作2

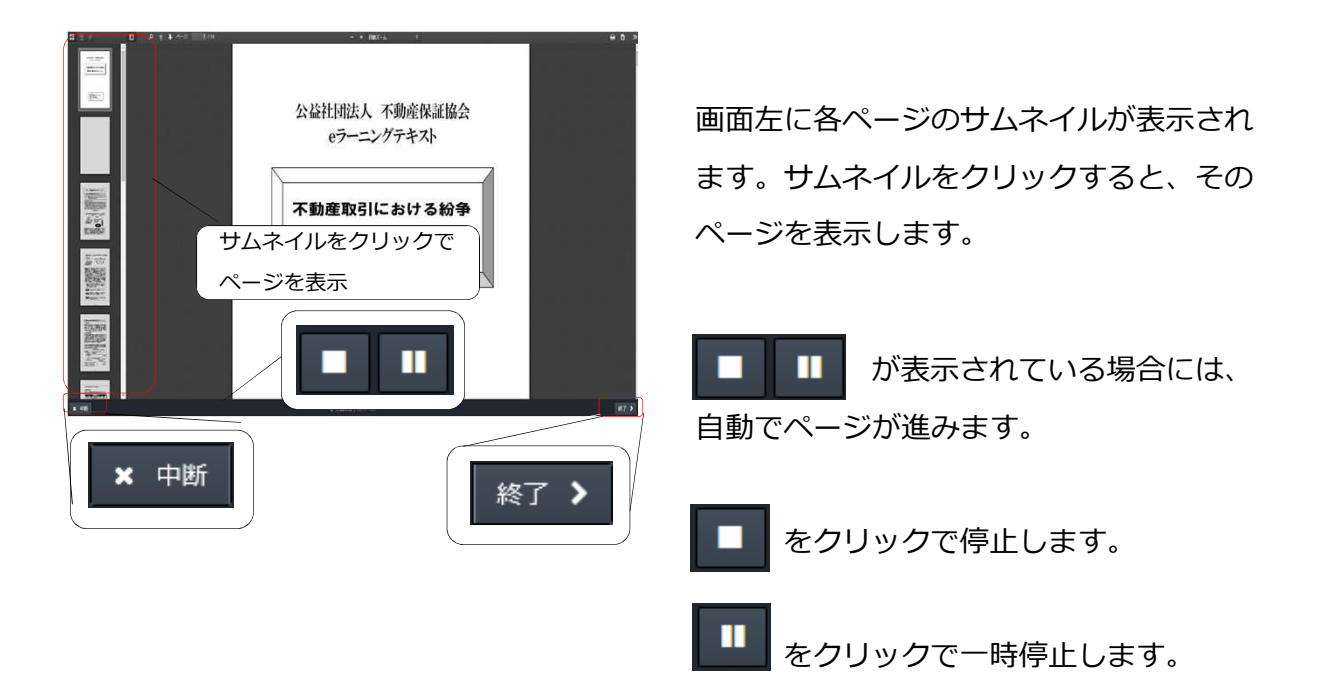

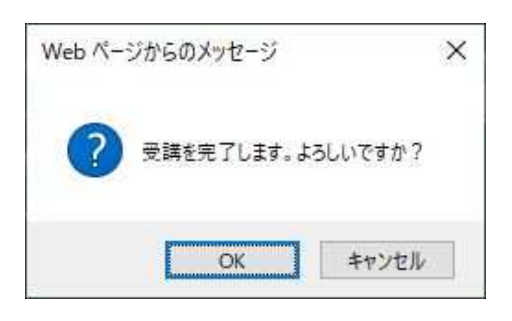

操作を終了するには 終了 > をクリッ クしてください。確認ダイアログが表示さ れますので、「OK」をクリックしてくだ さい。これにより講義動画に進むことがで きるようになります。

# 2-2-5.効果測定の受講

| 日保証 e ラーニング研修システム |          | 新生物             | ゆログアウト |
|-------------------|----------|-----------------|--------|
| 4-4               |          |                 |        |
| 全自ステップアップトレーニング   |          |                 |        |
|                   |          |                 |        |
|                   |          | 01>7xx          | -5=>>  |
| ► 第1章             |          | <b>7</b> J<5530 |        |
| -                 |          |                 |        |
| EIE .             | <u> </u> |                 |        |
| R IIII            | -        |                 |        |
| 9 725             | -        |                 |        |
| 1                 |          |                 |        |
|                   |          |                 |        |

目次画面で、テストの単元名をクリックし てください。 マークの単元がテストです。

| 1-1 - 2 - 2          |        | ************************************** |
|----------------------|--------|----------------------------------------|
| £875+77+77           | 0 交流間論 |                                        |
| 6 IICOC              |        | 0+(2+5-2+5)<br>? よくかが開か                |
|                      |        |                                        |
| 第1部 建物構造係の基礎(古泰より受講) |        |                                        |
|                      | ● 受講開始 |                                        |
| R1_STATEACSE         |        |                                        |

受講開始画面が表示されます。

● 受講開始

をクリックしてテストを開始してください。

| ◎ 株り時間(00:19:10                                                                              |                        |
|----------------------------------------------------------------------------------------------|------------------------|
| 1 2 3 4 5 6 7 8 9 -5                                                                         |                        |
| アパートの増生発展的が「この間線を取じ入ったので、取って的いて欲いい」」と言ったので、1か月分の専業を開かった。この限かった1か月分は平行金になる。<br>加減19年スト 44~45件 |                        |
| 00 (X                                                                                        |                        |
| x e#                                                                                         | <i>₹</i> ∧ <b>&gt;</b> |

テストの受講開始画面が表示されます。

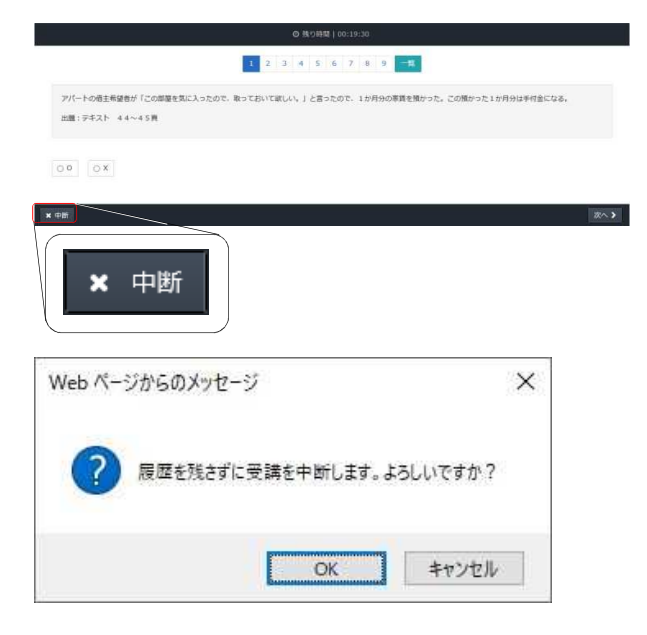

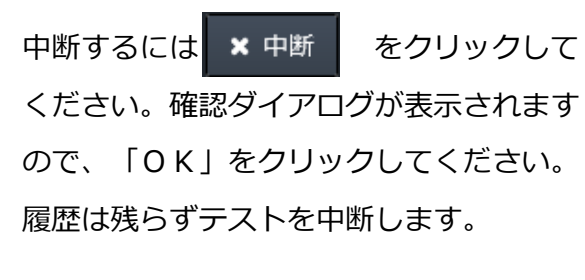

|                             | 1 2 3 4 5 6 7 8 9 -16                                                                                                   |
|-----------------------------|----------------------------------------------------------------------------------------------------|
| アパートの借主希望者が                 | 「この問題を抱に入っためで、取っておいて欲しい、」と思ったので、1か月分の専賃を聞かった、この愚かった1か月分は干付金になる。                                                         |
| DO OX                       | 「〇」または「×」をクリック                                                                                                    |
| at                          | 10                                                                                                    |
|                             | Q: Salabai 100:00:47                                                                                                    |
|                             | 10 2 3                                                                                                    |
| 8住用アバートの賃貸部<br>8当然に返してもらえる。 | 891生神経した後、入居者が入居する前に首尊意刻的セチャンセルしたいと早し出た。入居者はまだ入居していないため、すてに廃主に支払った兆金                                                    |
| どちらともいえない                   | ● EL <qui ec()<="" ec(assectati)="" td="" ●=""></qui>                                                                   |
| <b>n</b>                    | 回答の選択肢をクリック                                                                                                    |
|                             | ● 光識時間   00:01:13                                                                                                    |
|                             | 10 28 3                                                                                                    |
| 8住用アパートの損費者<br>ンが、外国人の入居希望( | と、外国人がら入意の申し込みがきった。健主は、入居尊者に思して、今天接知のために「なぶートや外国人登録券専記和事事起が勝等の使出を求め<br>ほってれらの資料を統定しなかったため、健主は入居尊者も満定なかった。この資素の対応に発展さない。 |
|                             | テキストボックスに                                                                                                    |
| <b>4</b> .1                 | 回答を入力                                                                                                    |

○×問題の場合は、「○」または「×」を クリックしてください。

選択式の場合は、当てはまる解答をクリッ クしてください。

記述式の場合は、解答をテキストボックス に入力してください。

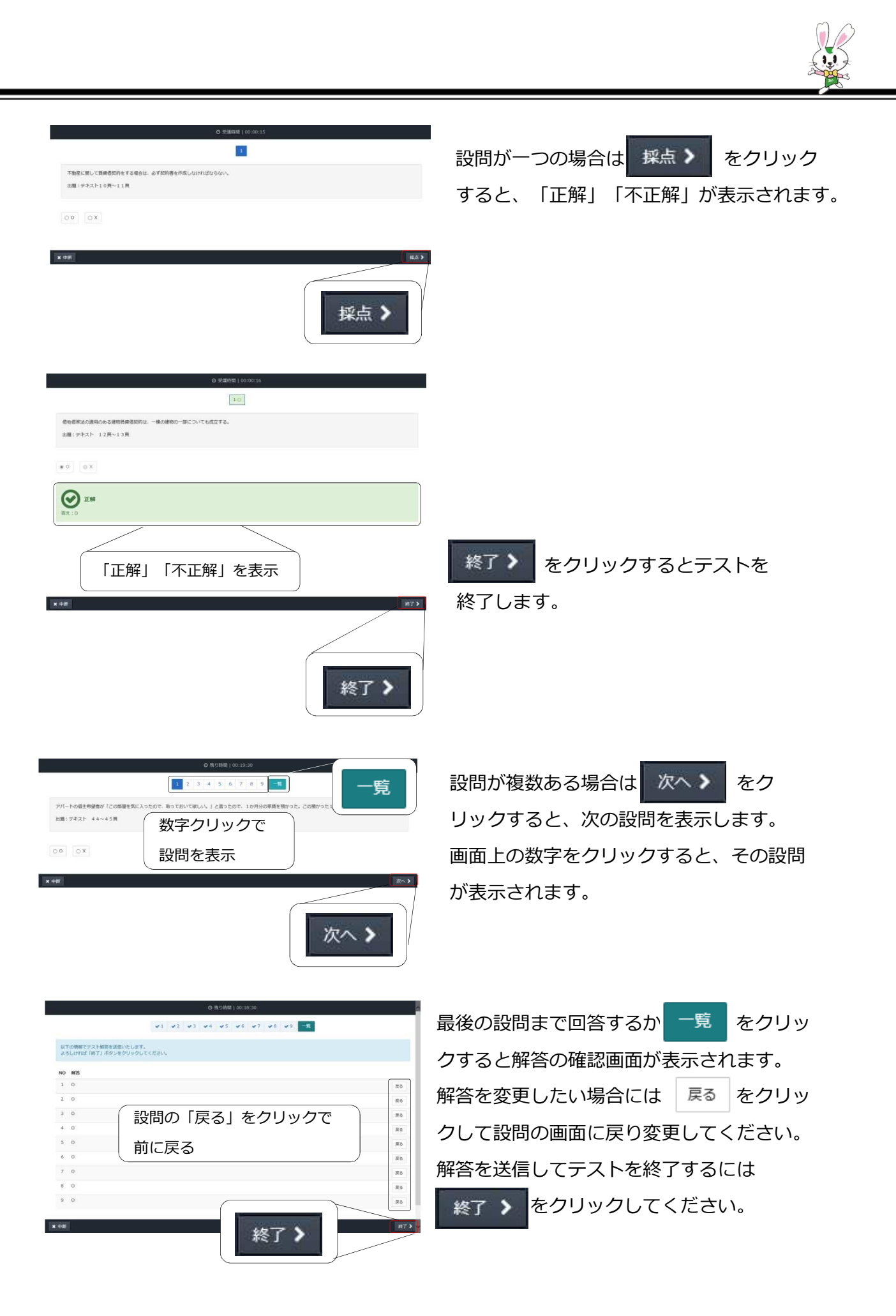

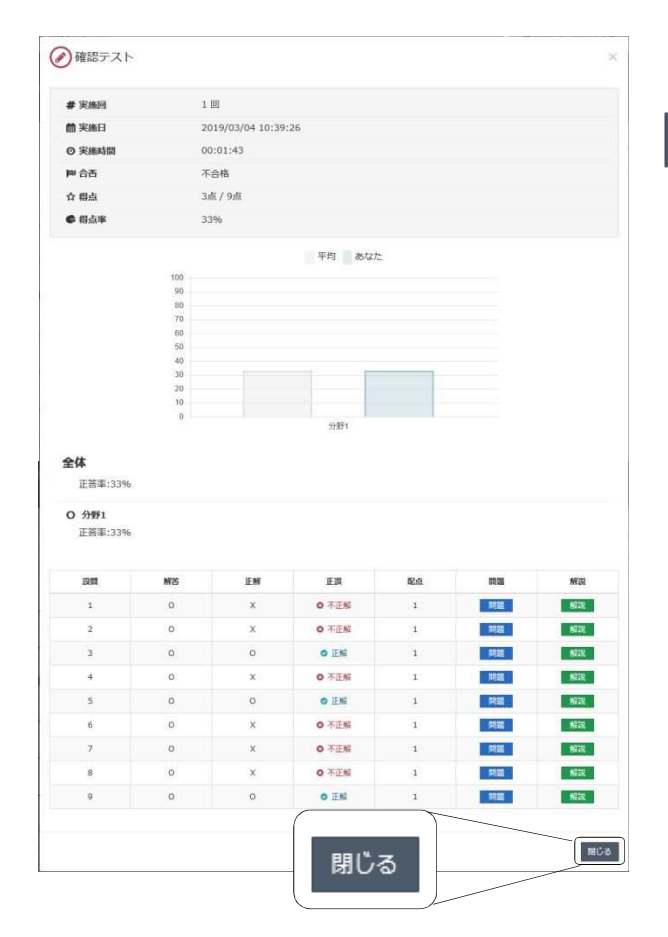

テストの結果が表示されます。
<sup>閉じる</sup>をクリックしてください。

テストは終了です。

# 2-2-6. 受講完了申請・アンケート

| 日保証eラーニング研修システム |   | ▲ 元本章                                          | ⊨ログアウ1 |
|-----------------|---|------------------------------------------------|--------|
| 1-5-            |   |                                                |        |
| 全日ステップアップトレーニング |   |                                                |        |
|                 |   | 01>7xx                                         | -5115) |
| ▶ 第1章           |   | <b>7</b> a <abaset< td=""><td>0</td></abaset<> | 0      |
| BIE .           | - |                                                |        |
| C IIII          | - |                                                |        |
| 153             | - |                                                |        |
|                 |   |                                                |        |

目次画面で、アンケートの単元名をクリックしてください。
 マークの単元がアンケートです。

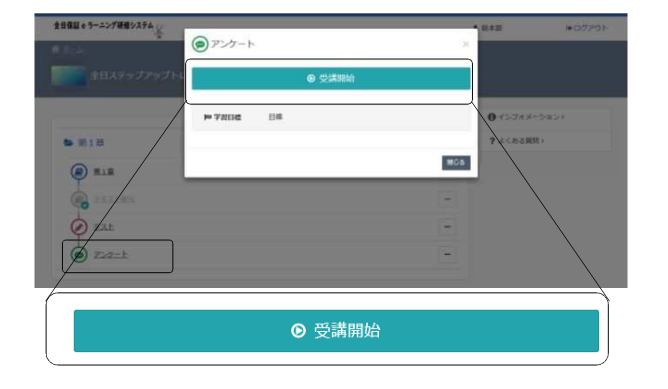

| 受講開始画面が表示されます。      |
|---------------------|
| ● 受講開始              |
| をクリックしてアンケートを開始してくだ |
| さい。                 |
|                     |

| ステップアップトレーニングを受嘆した感想をお聞かせください。 |         | 選択肢から回答をクリック |
|--------------------------------|---------|--------------|
| Q.1 🚵                          |         |              |
| 勉強になったか?                       |         |              |
| 目 よかった                         | ತಂಗಕರ 🗉 |              |
|                                |         | /            |
| Q.2 84                         |         |              |
| 内容はわかりやすかったですか?                |         |              |
| ◎ わかりやすかった                     | 0 28    |              |
| 400文字は称で入力してください。              |         |              |
| <b>x</b> 中断                    |         | 422 >        |
|                                |         | テキストボックスには   |
|                                |         | コメントを入力      |

アンケート画面が表示されます。

選択肢から回答を選んでクリックしてくだ さい。

ラジオボタンの場合は、選択肢からどれか 一つをクリックしてください。

チェックボックスの場合は、複数選択する ことができます。

テキストボックスにはコメントを入力して ください。

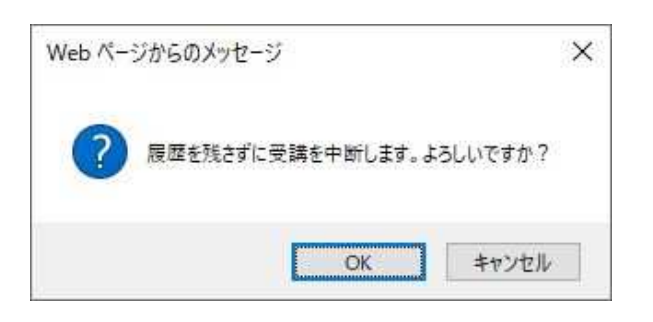

中断するには × 中断 をクリックして ください。確認ダイアログが表示されます ので、「OK」をクリックしてください。 履歴は残らずアンケートを中断します。

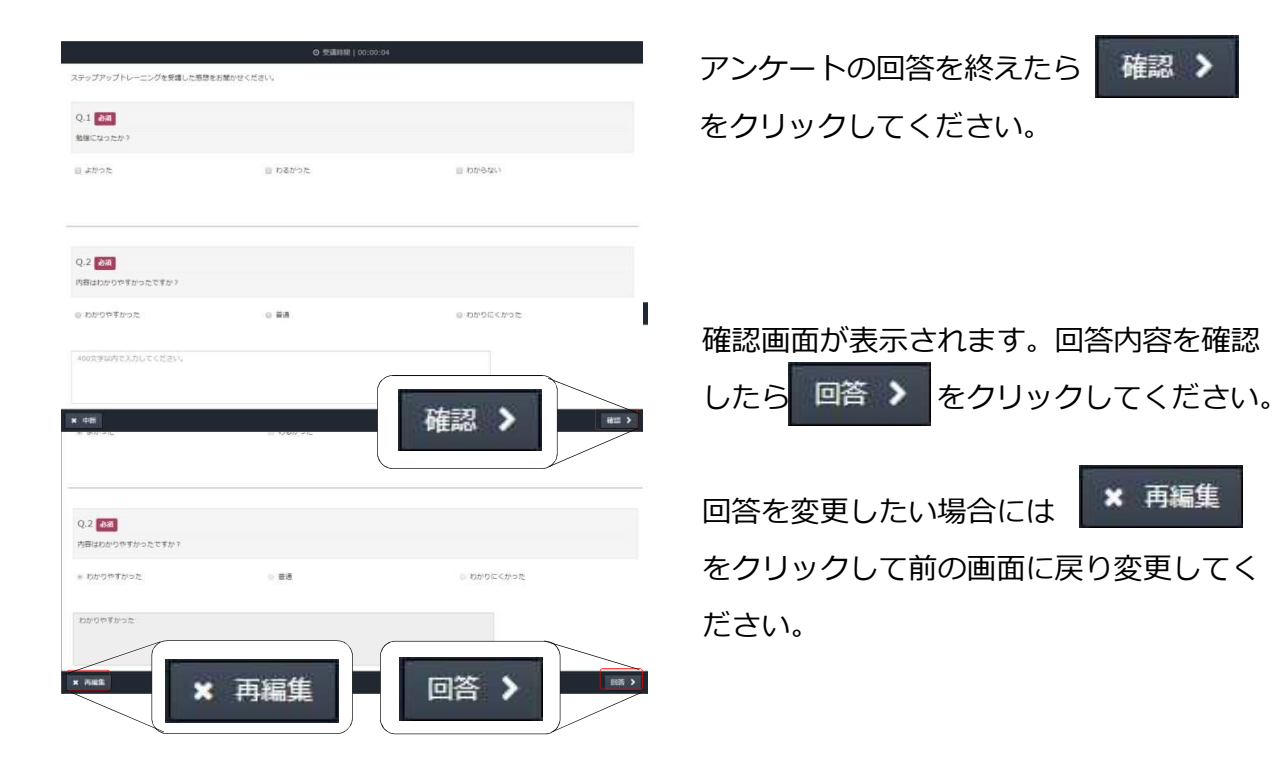